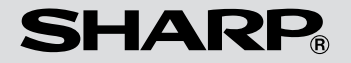

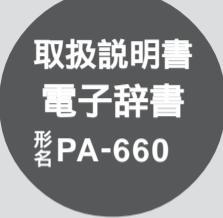

お買いあげいただき、まことにありがとうございました。 この取扱説明書をよくお読みのうえ、正しくお使いください。 ご使用の前に「安全にお使いいただくために」を必ずお読みく ださい。

この取扱説明書は、いつでも見ることができる場所に必ず保存 してください。

## 安全にお使いいただくために

絵表示について この取扱説明書では、安全にお使いいただくための絵表示をしています。その表示を無視して誤った取り扱いをすると、けがをしたり財産に損害を受ける場合があります。内容をよく理解してから本文をお読みください。

# ▲注 意

電池は誤った使いかたをすると、破裂や発火の原因となることがあります。
 また、液もれして機器を腐食させたり、手や衣服などを汚す原因となることがあります。以下のことをお守りください。
 電池のプラズ\*+ 'の向きを表示どおり正しく入れる。
 種類の違うものや、新しいものと古いものを混ぜて使用しない。
 使えなくなった電池を機器の中に放置しない。
 水や火の中に入れたり、分解しない。
 この製品に使用している電池を取り外した場合は、小さなお子様が電池を誤って飲むことがないようにしてください。電池は幼児の手の届かない所に置いてください。

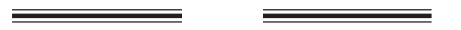

この製品は厳重な品質管理と検査を経て 出荷しておりますが、万一故障または不 具合がありましたら、お買いあげの販売 店まで、ご連絡ください。

お客様または第三者がこの製品および付 属品の使用誤り、使用中に生じた故障、 その他の不具合またはこの製品の使用に よって受けられた損害については、法令 上賠償責任が認められる場合を除き、当 社は一切その責任を負いませんので、あ らかじめご了承ください。

この製品は付属品を含め、改良のため予 告なく変更することがあります。

# 初めてお使いになるときは

初めにリセット(初期化)により製品の状態を一定に整え、表示を見やすい濃さに調整してから お使いください。

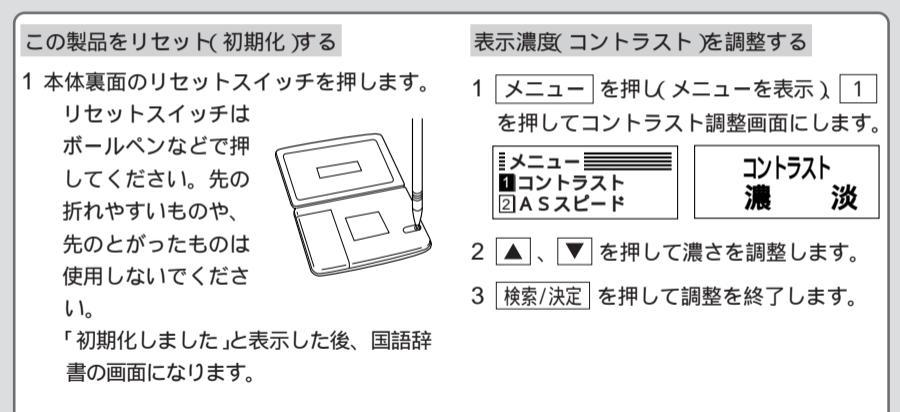

### 本書でのキーの記載方法について

キーによっては2種類の働きがあります。 入力状態や使用機能により選択できる文字 や働きが異なる場合、本書では、そのとき 使用する機能のみを記載しています。

- 例 1 🔿 は状況に応じ 入 、 C と記載 します。
- 例2 (戻る)は状況に応じ 戻る、 CE と 記載します。

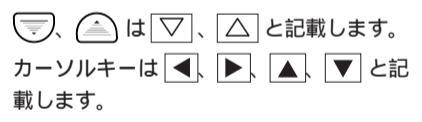

本製品の辞書データは2000年5月現在のもの です。

# もくじ

| 安全にお使いいただくために 表紙裏    |
|----------------------|
| 初めてお使いになるときは         |
| この製品をリセット( 初期化 )する   |
| 表示濃度( コントラスト )を調整する  |
| 本書でのキーの記載方法について      |
| 各部のなまえとはたらき          |
| 表示シンボルについて6          |
| 文字を入力する 7            |
| ひらがなの入力7             |
| 国語辞書機能を使う 8          |
| <br>意味などを調べる         |
| AS(オートスクロール)機能を使う 10 |
| 漢和辞書機能を使う 11         |
|                      |

| 漢字を調べる12                |
|-------------------------|
| 音訓引きで探す1:               |
| 部品読み引きで探す1:             |
| 部首引きで探す14               |
| 総画引きで探す1                |
| 漢字の付加情報を見る10            |
| AS(オートスクロール)機能を使う 10    |
| 人名・地名辞書機能を使う 17         |
| 人名・地名の漢字を調べる1           |
| AS(オートスクロール)機能を使う13     |
| 四字熟語機能を使う 19            |
|                         |
| AS(オートスクロール)機能を使う 20    |
| 電卓機能を使う 2 <sup>-</sup>  |
| <br>計算をする2 <sup>-</sup> |

| 参考にしてほしいこと   | 24 |
|--------------|----|
| 異常が発生したときの処理 |    |
| リセット操作       | 24 |
| 各辞書のデータについて  | 25 |
| 電池交換のしかた     |    |
| 使用している電池     |    |
| 電池の交換時期      |    |
| 電池の交換手順      | 27 |
| 使用上のご注意とお手入れ |    |
| 仕様           |    |
| アフターサービスについて |    |
| 保証書(保証規定 )   | 31 |
| 故障かな?と思ったら   |    |

| この製品では、  | 数字 | このゼロ(( | )を0 | と表示す  |
|----------|----|--------|-----|-------|
| る場合がありま  | す。 | これは、   | アルフ | ファベット |
| のオー(0)と区 | 別す | るためで   | す。  |       |

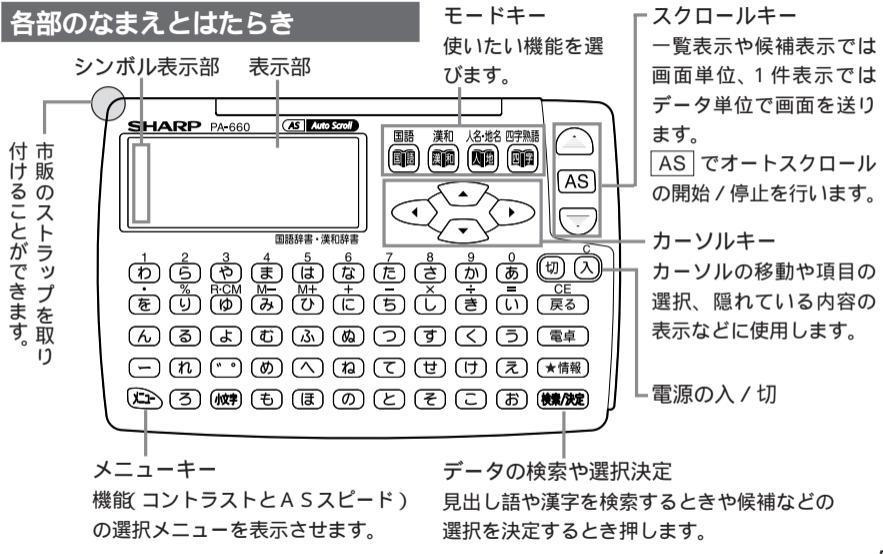

表示シンボルについて

画面左側に表示されるシンボルは、入力中の 状態や設定されている機能などを示します。

本書では画面例にシンボルを記載をせず、必 要と思われるところで説明を加えています。

- 入力中や表示中全般:
- ◆ 矢印の方向に表示されていない内容が あることを示します。 カーソルキー(▲、「▼))で隠れてい

る内容を呼び出せます。

小 入力時: 小文字 を押すと表示され、小さい文 字が入力できることを示します。 数 入力中:

- かな 入力できる文字の種類(数字、ひらが な)を示します。
  - 国語辞書:見出し語に関する情報(対 語、類語)が収録されています。

漢和辞書:選択した漢字に関する情報 (熟語、漢字コードなど)が収録されて います。

全般:
 電池が消耗したことを示します。
 このシンボルが表示されたときは、速
 やかに電池を交換してください。

メモ」自動節電機能 約7分間キー操作をしないと、電池の消耗を少 なくするため、自動的に電源が切れます。

文字を入力する

ここでは、ひらがなの入れかたを説明しま す。

この製品ではカタカナやアルファベットを入 れることはできません。

ひらがなの入力

次の手順に従ってひらがなを入れてみましょ う。

【例】 国語辞書機能で よーろっぱ」と入力し てみましょう。

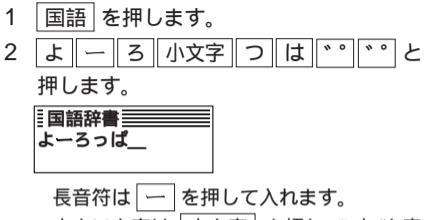

小さい文字は 小文字 を押しで'小'を表 示させ、小さくしたい文字を入れます。 濁音、半濁音は、清音を入れ \*\* を1回 または2回押します。

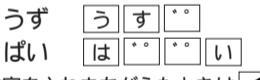

文字を入れまちがえたときは <->
して消し、 正しい文字を入れてください。

◀ は、後ろから1文字ずつ消せます。

CE で、入力した文字をまとめて消すこと もできます。

国語辞書機能を使う

言葉の読みをひらがなで入れて、その言葉の 意味などを調べることができます。

## 意味などを調べる

18文字以内で読みを入れて辞書を引きます。

【例題】「牡(おす)」の意味などを調べて見ま しょう。

1 国語 を押します。

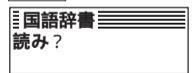

国語辞書の読み入力画 面になる。 2 読み おす」を入れます。

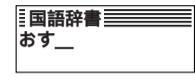

長い読みは、前から数 文字だけ入れて探すこ ともできる。

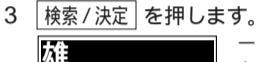

押す

一覧表示画面 入れた読みを先頭に持 つ見出し語を表示する。

該当する見出し語が1語だけのときは一覧 表示が省略され、手順5の画面になります。 該当する見出し語がないと「見つかりませ ん!」と表示して入力画面に戻ります。

4 ▽ で「牡」を探し、▼ で反転 カーソ ル を「牡」に移します。

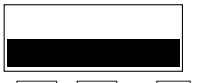

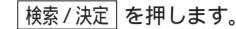

れ
 1件表示見出し語表
 示
 河面

画面左側に"↓"が表示され、意味などの表 示が隠れていることを示します。

6 ▼ を押します。

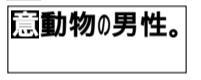

意味を表示 ▲ で見出し語の表示 に戻る。

表示内の意は意味を、 例は用例を示しま す。

画面左側に"ジンボルが表示されたとき は、見出し語に関する情報(類語や対語)が 収録されており、「情報」で呼び出すこと ができます。

7 情報 を押します。

メス 対 牝

情報を表示

類語や対語が複数あるときは 情報 で 順番に呼び出せます。なくなると見出し語 の表示に戻ります。

手順5~7で、次(前)の見出し語を表示さ せたい場合は ▽ ( へ)を押します。

戻る を押すと前の画面(一覧表示画面や 読み入力画面)に戻れます。

C を押すと手順1の画面になります。

辞書のデータを最初(最後)から見る

8ページ手順1の画面で ()()を押していく と、国語辞書の最初(最後)のデータから順番に表 示させることができます。

### AS( オートスクロール )機能を使う

見出し語の一覧表示画面や1件表示画面など ではAS を用いて自動的に画面を送る(オー トスクロールする)ことができます。

 探したい画面(一覧表示画面など)で AS を押します。
 順方向に1データずつ送られます。

順方向に「アーラックンとられよす。 順送り中に□▽」を押すと速く送られます。 もう一度押すともとの速さに戻ります。

2 逆方向に送るときは △ を押します。
 送り方向は △ および ▽ で切り替えます。
 逆送り中に △ を押すと速く送られます。

もう一度押すともとの速さに戻ります。

3 送りを止めるときは、止まるまで AS を 押したままにします。 AS(オートスクロール)のスピードを変える 自動的に送るときの速さを「遅い」、「標準」、 「速い」の3段階に切り替えることができます。 使いやすい速さに設定してください。

- 2 2 キーで「ASスピード」を選びます。 遅い [語2] 速い ◀ 遅 ▶ 速 <sup>最初ば 標準」に設定されています。</sup>
- 3 ◀、▶ でスピードを選び 検索/決定 を 押します。

選んだスピードに設定され、もとの画面に 戻ります。

# 漢和辞書機能を使う

漢字を4通りの方法で調べることができます。 漢字の音訓読みや部首、総画数からはもちろ ん、漢字を構成する部品の読みからも調べる ことができます。

調べた漢字には、読みのほかに画数やワープ ロ入力などで使える文字コードが情報として 付加されています。また、その漢字を使った 熟語などが収録されている場合もあります。

### 使いかたの概要

漢字は、おおむね次の手順で調べます。

- (1) 漢和 を押し、 ▶ ( ◀ )で検索方法を 選びます。
- (2) 調べる条件(読みや画数)を入れます。
- (3) 検索/決定 を押します。漢字の候補が表示されます。

(部首引きの場合は部首の候補を表示)

(4) ▽、△、▶、 ▲ で漢字(部首)を 選び、 検索/決定 を押します。漢字と読 みが表示されます。

> 部首引きでは総画数を入れてもう一度手 順(3)、(4)の操作をします。

(5) 情報 を数回押して漢字情報を見ます。

# 漢字を調べる

漢字を調べる方法は「音訓引き」、「部品読み引 き」、「部首引き」、「総画引き」の4種類があり ます。

【例題】「寧(ねい)」を上記の方法で探しましょう。その後、漢字に付加されている情報を見てみましょう。

### 音訓引きで探す

- 1
   漢和
   を押して漢和辞書機能にします。

   谙訓 部品 部首 総画 読み?

   音訓引きの読み入力画 面になる。
- 2 読み「ねい」を入れます。

| □□□□ 部品 部百 総画 読み | は18文子以内で |
|------------------|----------|
| ねい 入れ            | る。       |

3 検索/決定 を押して検索します。

- 該当する読みの漢字がないと「見つかりません!」と表示して入力画面に戻ります。

画面数 候補 が多いときは ▽( △)で 画面を送って漢字を探します。

- ▶ ( ◀ )で目的の漢字を選び(反転させ) ます。
- 4 「寧」を選んで検索/決定を押します。

| 寧:魏 | 1 件表示 ( 音訓読み表<br>示 ) 画面 |
|-----|-------------------------|
|-----|-------------------------|

読みが5個以上あるときは画面左に"↓"が 表示されるので、
で確認してください。
読みの、白黒反転部分は送りがなです。 上側に"-2-"が表示される漢字はJIS第二水 準の漢字です。

### 情報 を押すと漢字の情報を見ることが できます。(16ページ参照)

戻る を押すと前の画面に戻ります。

C を押すと手順1の画面になります。

### 部品読み引きで探す

例えば「辞」は「舌」「辛」あるいは「舌」「立」 1
 「十」などの部品に分けることができます。
 これらの部品の読みから漢字を探します。
 【例】「舌」 した、ぜつ、したへん

「辛」 からい、つらい、しん、かのと 「立」 たつ、りつ、りゅう、りっとる 「十」 じゅう、とお、と なるべく多くの漢字を探せるように、形から 推測される読みや、本機に未収録の、 あまり 一般的でない読みなどでも検索できるように しています。なお、部品の分けかた、読みか たに確たる決まりはありません。

【例】「夕」..(カタカナのタ)「た」で検索でき る

「百」…「はげむ」でも検索できる

| 漢和  | を押し、 | で反転を「 | 部品 | 」に移 |
|-----|------|-------|----|-----|
| します | •    |       |    |     |

| 音訓 | 部品 | 部首 | 総画 | Ě |
|----|----|----|----|---|
| 1: |    |    |    | Ī |
| 2: |    |    |    |   |

| 部品読みの入力待ち画 | 面

2「うかんむり」と入れます。

| 音訓  | 部品  | 部首  | 総画 |
|-----|-----|-----|----|
| 1:3 | かんで | むり_ | _  |
| 2:  |     |     |    |

読みは7 文字以内で入 れる。

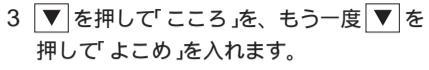

| 3:よこめ | 読みは4 件まで入れら |
|-------|-------------|
| 4:    | れる。         |

4 検索/決定 を押して検索します。 1/1 ◄── 画面番号/ 画面数

鬟寧檸

候補表示画面

5 ▶( ◀)で「寧」に反転を移し 検索/決定 を押します。

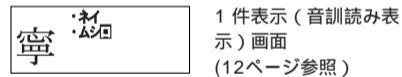

部首引きで探す

- 1 漢和 ▶ ▶ と押して反転を「部首」に移 します。 音訓 部品 部首 総画 部首の画数入力画面に なる。
- 2 うかんむリ「宀」の画数「3」を入れ 検索/決定 を押します。

画数 = 【

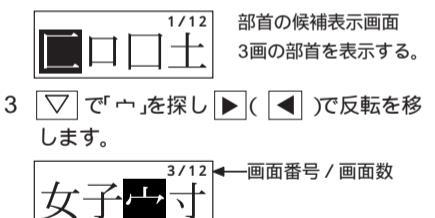

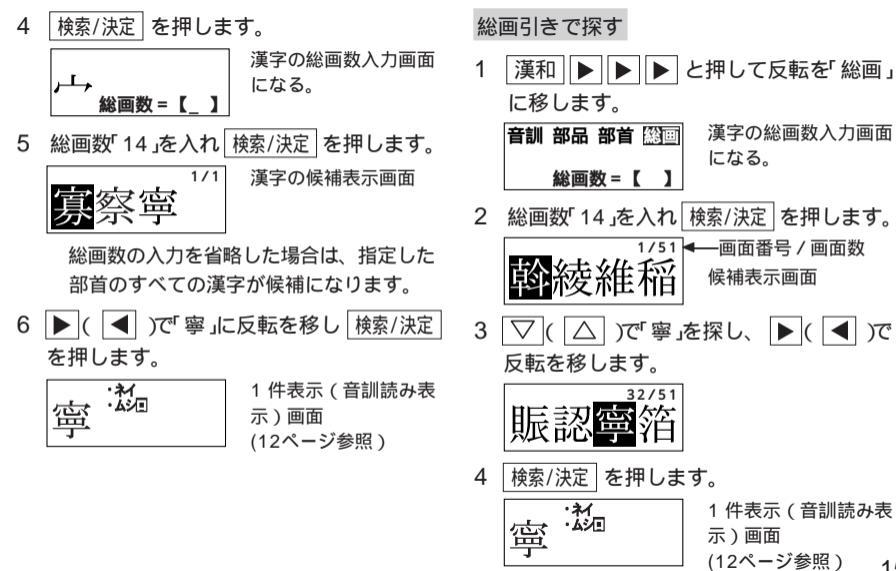

### 漢字の付加情報を見る

12~15ページの方法で「寧」を表示させます。

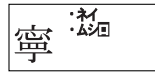

- 画面左側に" "が表示 され漢字情報が収録さ れていることを示す。
- 2 情報 を押します。

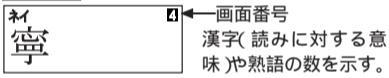

意味を見るときは、画面左の'↓("↑")の 表示に従って ▼(▲)を押します。 漢字や熟語が複数ある場合は ▼(▲) で呼び出します。

3 もう一度 情報 を押します。

| 寧 | カクスウ=14<br>JIS=472B<br>クテン=3911 | 画数・ | <b>-</b> | ド表示画面 |
|---|---------------------------------|-----|----------|-------|
| 1 | シフトJ   S=944A                   |     |          |       |

| <u>情報</u>|を押すたびに「音訓読み」、「意味 や熟語」、「画数・コード」の画面が切り替 わります。

| メモノ漢字のコードについて                |
|------------------------------|
| 「JISコード」、「区点コード」、「シフトJISコード」 |
| を表示します。パソコンやワープロで漢字のコー       |
| ドを入力する場合など、コードを知りたいときに       |
| 便利です。                        |

AS(オートスクロール)機能を使う

候補表示画面や熟語などが表示されていると き ▽ △ を押したままにすると連続的に 画面を送りますが、 AS を用いて自動的に送 る(オートスクロールする)こともできます。 くわしくは10ページをご覧ください。

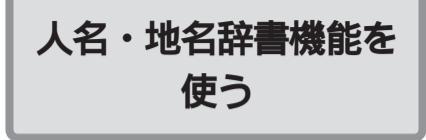

人名や地名の読みをひらがなで入れて、その 漢字を調べることができます。

\* 意味などを調べることはできません。

# 人名・地名の漢字を調べる

18文字以内で読みを入れて辞書を引きます。 【例題】「あびこ( 我孫子 )」を調べましょう。

1 人名・地名 を押します。

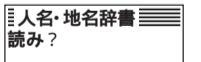

人名・地名辞書の読み 入力画面になる。

2 読み「あびこ」を入れます。

■人名·地名辞書 あびこ

長い読みは、前から数 文字だけ入れて探すこ ともできる。

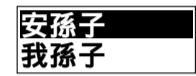

一覧表示画面

入れた読みを先頭に持 つ見出し語を表示する。

該当する見出し語が1語だけのときは一覧 表示が省略され、手順5の画面になります。 該当する見出し語がないときは並び順で次 の見出し語が表示されます。

4 ▼(▲)で反転(カーソル)を「我孫子」 に移します。

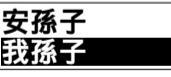

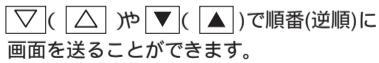

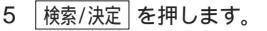

·フビコ 我孫子

次(前)の語を表示させたい場合は ▼
(△)を押します。

展る を押すと前の画面(一覧表示画面や 読み入力画面)に戻れます。

C を押すと手順1の画面になります。

#### 辞書のデータを最初(最後)から見る

17ページ手順1の画面で [▽]((△))を押してい くと、人名・地名辞書の最初 最後)のデータから 順番に表示させることができます。 AS(オートスクロール)機能を使う

ー覧表示画面や1件表示画面で ▽ 、 △ を 押したままにすると連続的に画面を送ります が、 AS を用いて自動的に送る(オートスク ロールする) こともできます。

くわしくは10ページをご覧ください。

# 四字熟語機能を使う

四字熟語の読みの先頭1、2文字から、その四 字熟語を調べることができます。

# 四字熟語を調べる

- 【例題】「しっぷうじんらい(疾風迅雷)」を調べましょう。
- 1
   四字熟語
   を押します。

   「四字熟語」
   四字熟語の読み入力画

   読み【\_\_\_\_]
   面になる。
- 2 読みの先頭の2文字 しつ」を入れます。

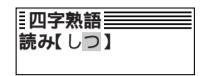

1文字でも調べられる。 「つ」は大きくても小さ くても良い。

大きい文字と小さい文字、清音と濁音およ び半濁音は、区別せずに調べられます。

3 検索/決定を押します。

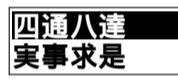

一覧表示画面 入れた読みを先頭に持 つ熟語から表示する。

該当する四字熟語がないと、並び順で次の (または最後の)四字熟語が表示されます。

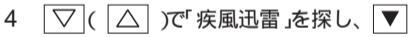

( 🔺 )で反転( カーソル )を移します。

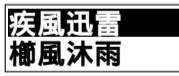

反転( カーソル )を移す 必要がないとき ▼ ( ▲ )の操作は不要。

○○( △) )や ○( ▲))で順番(逆順)に
 画面を送ることができます。

5 検索/決定 を押します。

<u>
ジップタジンジオ</u>
1件表示見出し語表
疾風迅雷
示画面

画面左側に"↓"が表示され、意味などの表示が隠れていることを示します。

6 ▼ を押します。

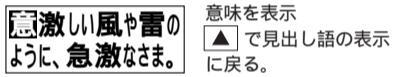

表示内の意は意味を示します。

画面左側に"ジンボルが表示されたとき は、見出し語に関する情報(類語や対語)が 収録されており、「情報」で呼び出すこと ができます。

情報が複数個あるときは 情報」で順番 に呼び出せます。なくなると見出し語の表 示に戻ります。 手順5 ~ 6 で次前)の語を表示させたい場合は ▽ ( △) を押します。

戻る を押すと前の画面に戻れます。

C を押すと手順1の画面になります。

四字熟語のデータを最初、最後から見る 19ページ手順1の画面で ▽ ( △)を押してい くと、四字熟語の最初、最後)のデータから順番に 表示させることができます。

AS(オートスクロール)機能を使う 一覧表示画面や1件表示画面で
√、
△ を 押したままにすると連続的に画面を送ります が、
AS
を用いて自動的に送る(オートスク ロールする)にともできます。 くわしくは10ページをご覧ください。

電卓機能を使う

電卓では、12桁までの加減乗除計算、メモ リー計算、パーセント計算などができます。

### 計算をする

電卓を押して電卓機能にし、計算します。

以降の計算例では、計算結果とともに表示さ れる"="、"M+"、"M-"や入力途中で表示 される"+"、"-"、"x"、"÷"は省略します。 "="は = または % が押されたときに、 その他の"M+"、"+"などはそれぞれのキー が押されたときに表示されます。

#### 計算を始める前に

C R·CM R·CM と押して、表示とメモリー をクリアしてから計算を始めてください。

#### エラーになったときは

計算結果の整数部が12桁を超えた場合や、除数 が0の除算をしたときなどは、画面に「E」が表示 されて、それ以降の計算ができなくなります。 C を押して、エラー状態を解除してください。 なお、次のように概数が表示されているときは CE でも解除できます。 例 4567890123 × 4560 = <sup>E</sup>20.8295789608

兆の位

| メモノ負の数を使った計算            |
|-------------------------|
| 計算の最初に負の数がくるときは、減算記号    |
| ( - )を負数シンボル(マイナス)として計算 |
| を始めることができます。            |

| 計算例   |                   | キー操作                       | 表 示(答) |
|-------|-------------------|----------------------------|--------|
| 加減乗除  | (-24+2)÷4=        | C - 24 + 2 ÷ 4 =           | - 5.5  |
|       | 34 <u>+57</u> =   | 34 + 57 = (加数が定数と)         | 91.    |
| 定数計算  | 45 <u>+57</u> =   | 45 = \なります /               | 102.   |
|       | <u>68 ×</u> 25 =  | 68 × 25 = <i>(</i> 被乗数が定数) | 1'700. |
|       | <u>68 ×</u> 40 =  | 40 = くとなります /              | 2'720. |
| パーセント | 200の10%は?         | 200 × 10 %                 | 20.    |
| 計 算   | 9は36の何%?          | 9 ÷ 36 %                   | 25.    |
|       | 200の10%増しは?       | 200 + 10 %                 | 220.   |
| 割増    |                   | (または200 × 10 % + = )       |        |
| 割引    | 500の20%引きは?       | 500 - 20 %                 | 400.   |
|       |                   | (または500 × 20 % - = )       |        |
| べき乗   | $4^6 = (4^3)^2 =$ | 4 <b>x</b> = = <b>x</b> =  | 4'096. |

| 計算例  |                         | キ ー 操 作              | 表 | 示(答)       |
|------|-------------------------|----------------------|---|------------|
| 逆数計算 | 1 / 8 =                 | 8 ÷ =                |   | 0.125      |
|      | (累計)                    | 計算の前にメモリーをクリアします     |   |            |
|      | 25 × 5 =                | R·CM R·CM 25 × 5 M+  | м | 125.       |
| メモリー | -)84÷3=                 | 84 ÷ 3 M -           | м | 28.        |
| 計 算  | +)68 + 17 =             | 68 + 17 M+           | м | 85.        |
|      | (言十) =                  | R·CM                 | м | 182.       |
|      | (定数記憶)                  | R·CM R·CM 12 + 14 M+ | м | 26.        |
|      | 135× ( <u>12+14</u> ) = | 135 × R·CM =         | м | 3'510.     |
|      | ( <u>12+14</u> ) ÷ 5 =  | <b>R•CM</b> ÷ 5 =    | м | <i>5.2</i> |

メモリーに0以外の数値が入ると、"M"が表示されます。

M + 、M - は、 = の働きもかねています。

参考にして ほしいこと

この製品を長くご愛用いただくための注意点 など、参考にしていただきたいことをまとめ ています。

よくお読みいただき正しくお使いください。

### 異常が発生したときの処理

ご使用中に強度の外来ノイズや強いショック を受けた場合など、ごくまれに C も含め たすべてのキーが働かなくなるなどの異常が 発生することがあります。このようなときは、 次のリセット操作をしてください。

### リセット操作

- 本体裏面のリセットスイッチを押します。 リセットスイッチはボールペンなどで押し てください。先の折れやすいものや先のと がったものは使用しないでください。 「初期化しました」と表示した後、国語辞書の 画面になります。
- 2 表示が見にくい場合は表示濃度の調整を 行います。

2ページを参照してください。

この操作の結果、電卓のメモリーが消去され、ASスピードが標準」に戻ります。 電源を入れたときに、何らかの異常があると 自動的に内部がリセットされる場合がありま す。このときも電卓のメモリーが消去され、 ASスピードが「標準」に戻ります。

# 各辞書のデータについて

振りがなについて

振りがなは、見出し語の中の漢字に対して、そ の読みを付記しました。振りがなを漢字1字に 対応させることができない見出し語および人 名・地名は、左詰めでその読みを付記しました。 送りがなについて

送りがなは、昭和48年6月18日内閣告示『送 り仮名の付け方』にもとづいています。

意味について

見出し語の意味で、意味の解釈が何通りにもな るものは、ビジネスや日常生活で文章作成上必 要と思われるものを採用しています。また、見 出し語が漢字1文字でその読みが音読みの場合 などで、読みに対する意味が付加できないもの は、漢字自体の持つ意味を付加しました。

画数について

漢字の画数については特に規定されたものはあ りません。この辞書は、JIS-X-0208-1997の 漢字表にもとづいて、画数を決めています。 部首について

部首については、一般的に『康熙事典』を原型と して分類されていますが、この辞書では検索の しやすさを考慮し、便宜的に他の部首のところ に分類しているものがあります。

(例)「腹」や「肩」などの部首は本来「肉」(にく)で すが、「月」(つきへん)に収録されています。

9か、月」(フラへん)に収録されています。 音訓読みについて

1 字漢字の読み、つまり音訓の読みは一般的に 規定されたものがありません。

常用漢字表等で記載されたものはありますが、 それがすべてとは言い難いため、この辞書では 一般的な読みを採用しました。

字形について

この製品に使われている漢字の字形はJIS-X-0208-1997の漢字表に準拠していますので、 一般の辞書などで採用されている文字と字形 が異なるものがあります。

限られたドット数で文字を構成しているため、 漢字に略字を用いている場合があります。

# 電池交換のしかた

### 使用している電池

| 種類     | 型名     | 個数 | 用途  |
|--------|--------|----|-----|
| リチウム電池 | CR2032 | 2個 | 動作用 |

※指定の電池以外は使用しないでください。

### 電池の交換時期

電池が消耗すると、画面左側に「←▲」が点灯 します。また、電源を入れたときに「電池を 交換してください!」と表示されます。 このときは、速やかに電池を交換してください。 そのまま使用していると電源が切れて入らな くなります。

| 「<br>定注意】 冒頭の「安全にお使いいただくために」も |
|-------------------------------|
| よく読んでお取り扱いください。               |
| ● 電池交換の際には、2個とも新しい電池に交換       |
| してください。                       |
| ● 消耗した電池をそのままにしておきますと、液       |
| もれにより製品を傷めることがあります。           |

### 電池の使用時間

- 約2,000時間(常温25℃で連続表示のとき)。
- 最初の電池は工場出荷時に組み込まれていますので、所定の連続使用時間に満たないうちに、 寿命が切れることがあります。
- ※ 使用温度、使用状態によって電池の寿命が短く なります。

### 電池の交換手順

- 電池交換は電源を切ってから行ってください。
- 電池を交換し終えるまで入を押さないでく ださい。
- 1 切 を押して電源 を切ります。
- 本体裏面の電池ぶ たのネジを取り外 し、電池ぶたを外 します。

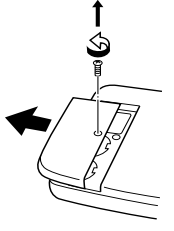

3 古い電池をボール ペンなどでひっか けて取り外します。

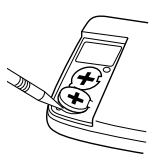

4 新しい電池の"+" 面を上にして、ツ メにひっかけて入 れます。

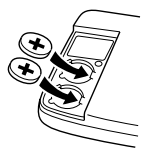

- 5 電池ぶたをもとどおり取り付け、ネジを 締めます。
- 6 入 を押して電源が入ることを確かめてく ださい。
  - 電源が入らないときは、本体裏面のリセットスイッチを押してください。それでも電源が入らないときはもう一度2~6の手順を繰り返してください。
- 7 表示が見にくいときは、2ページを参照して表示濃度を調整してください。

# 使用上のご注意とお手入れ

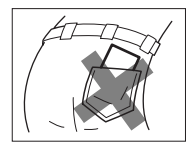

ズボンのポケットに入れ たり、落としたり、強い ショックを与えないでく ださい。大きな力が加わ り、壊れることがあります。

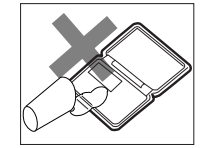

防水構造になっていませんので、水など液体がかかるところでの使用や保存は避けてください。 雨、水しぶき、ジュース、 コーヒー、蒸気、汗なども故障の原因となります。

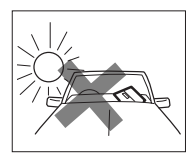

日の当たる自動車内・直 射日光が当たる場所・暖 房器具の近くなどに置か ないでください。高温に より、変形や故障の原因に なります。

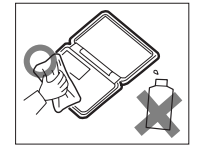

お手入れは乾いたやわら かい布で軽くふいてくだ さい。シンナーやベンジン など、揮発性の液体やぬれ た布は使用しないでください。変質したり色が変わっ たりすることがあります。

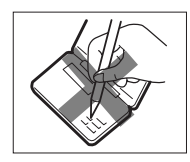

表示部(画面)やキーを強 く押さえたり、爪や硬い もの、先のとがったもの で操作したりしないでく ださい。表示部やキーを傷 めることがあります。

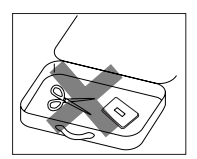

ポケットやカバンには、 硬いものや先のとがった ものと一緒に入れないで ください。傷がつくこと があります。

# 仕様

- 形 名 PA-660
- 品名 電子辞書
- 表 示 液晶表示(96×32ドット)

#### **収録語数** 国語辞書

見出し語:約40,000語 語 義:約59,500語

語 我·利59,500

漢和辞書

漢 字:約 3,300字 意味·熟語:約34,400語

人名·地名 : 約25.800語

四字熟語 :約 890語

#### 計算機能 計算桁数:12桁

1メモリー、加減乗除、パーセント計 算など

- 使用温度 0℃~40℃
- 電 源 6V --- (DC):

リチウム電池 (CR2032×2)

#### 消費電力 0.04 W

#### 使用時間約2,000時間

(使用温度25℃で、連続表示 の場合)

- ※使用環境や使用方法などにより多 少の変動があります。
- **質 量**約 92g(電池含む)
- **外形寸法** 幅128mm×奥行83mm×厚さ12.8mm
- 付属品 リチウム電池2個(本体内蔵)、取扱説 明書、保証書

# アフターサービスについて

保証について

- この製品には保証書がついています。
   保証書は販売店にて所定事項を記入してお渡しいたしますので、内容をよくお読みのうえ 大切に保存してください。
- 2. 保証期間は、お買いあげの日から1年間です。 保証期間中でも有料になることがありますの で、保証書(保証規定)をよくお読みください。
- 3. 保証期間後は...

ご要望により有料修理または有料交換いたします。

アフターサービスを依頼されるときは

異常があるときは使用をやめて、お買いあげの販売店にこの製品をお持込みのうえ、修理をお申しつけください。ご自分での修理はしないでください。

 アフターサービスについてわからないことは... お買いあげの販売店にお問い合わせください。

お問い合わせは

この製品についてのご意見、ご質問は、下記へお 申しつけください。

> 西日本相談室(06)6794-8021 東日本相談室(043)299-8021

電話番号をよくお確かめのうえおかけくださ い。

電話番号などは変わることがあります。その節 はご容赦願います。

# 保証書(保証規定)

本書(保証書)は、本書記載内容で無料修理また は同等品と無料交換させていただくことをお約 束するものです。

保証期間中に故障が発生した場合は、製品と保 証書をご持参、ご提示のうえ、お買いあげの販 売店にご依頼ください。お買いあげ年月日、販 売店名など記入もれがありますと無効となりま す。必ずご確認いただき、記入のない場合はお 買いあげの販売店にお申し出ください。

ご転居・ご贈答品でお買いあげの販売店に修理 をご依頼になれない場合は、

〒639-1186 奈良県大和郡山市美濃庄町492 シャ-プ株式会社 通信システム事業本部 (電卓)消費者相談係 電話(0743)65-0892 にお問い合わせください。 保証書は再発行いたしません。大切に保管して ください。

無料修理・交換規定

- 取扱説明書・本体注意ラベルなどの注意書 に従った正常な使用状態で、保証期間内に 故障した場合には、お買いあげ販売店で修 理または同等品と交換させていただきま す。ただし、郵送いただく場合の郵送料 金・梱包費用などはお客様のご負担となり ます。
- 2. 保証期間内でも、次の場合は有料修理とな ります。
  - (イ)保証書のご提示がない場合。
  - (口)保証書にお買いあげ年月日・お客様
    - 名・販売店名の記入がない場合、また は字句を書き換えられた場合。

- (八)使用上の誤り、または不当な修理や改 造による故障・損傷。
- (二)お買いあげ後に落とされた場合などに よる故障・損傷。
- (ホ)火災・地震および風水害その他天災地 変など、外部に要因がある故障・損 傷。
- (へ)電池の液もれによる故障・損傷。
- (ト)消耗品(リチウム電池)が損耗し取り替 えを要する場合。
- 3. 保証書は日本国内においてのみ有効です。 (THIS WARRANTY CARD IS ONLY VALID FOR SERVICE IN JAPAN.) 付属の保証書は保証書に明示した期間・条件 のもとにおいて無料修理または同等品と無料 交換をお約束するものです。したがいまして この保証書(保証規定)によってお客様の法律

上の権利を制限するものではありませんの で、保証期間経過後の修理につきまして、お わかりにならない場合はお買いあげの販売 店、または

〒639-1186 奈良県大和郡山市美濃庄町492 シャ-プ株式会社 通信システム事業本部 (電卓)消費者相談係 電話 0743 55-0892 にお問い合せください。

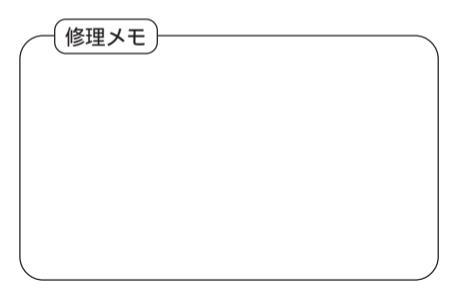

# 故障かな?と思ったら

次のような場合は故障でないことがありますので、修理を依頼される前にもう一度お調べくだ さい。それでも具合の悪いときは30ページの「アフターサービスについて」をご覧のうえ修理を 依頼してください。

| こんなとき       | ここをお確かめください                        |  |  |
|-------------|------------------------------------|--|--|
|             | 電池が消耗していませんか( 26ページ)。              |  |  |
| 電源が入らない     | 電池が正しい向きで取り付けられていますか( 27ページ)。      |  |  |
|             | 上記どちらでもないときは本体裏面のリセットスイッチを押してください。 |  |  |
| 表示が薄い(濃い)   | 表示濃度が見やすい濃さに調整されていますか( 2ページ)。      |  |  |
| すべてのキーが働かない | 本体裏面のリセットスイッチを押してください。             |  |  |

# ₩₩-7%株式会社

本 社 〒545-8522 大阪市阿倍野区長池町22番22号 電話(06)6621-1221(大代表) 通信システム事業本部 〒639-1186 奈良県大和郡山市美濃庄町492 モバイルシステム事業部 電話(0743)63-5521(大代表)

> PRINTED IN CHINA 00CSP(TINSJ1326PCZZ)